# **GoldSim Dashboard Tips 'n' Tricks** with illustrative examples from models for radioactive waste management.

#### **Interactive dashboards**

### **Organizing Waste Disposal**

Here a waste disposal landfill needs to optimize the placement of incoming materials while monitoring available space and "room" for additional risks.

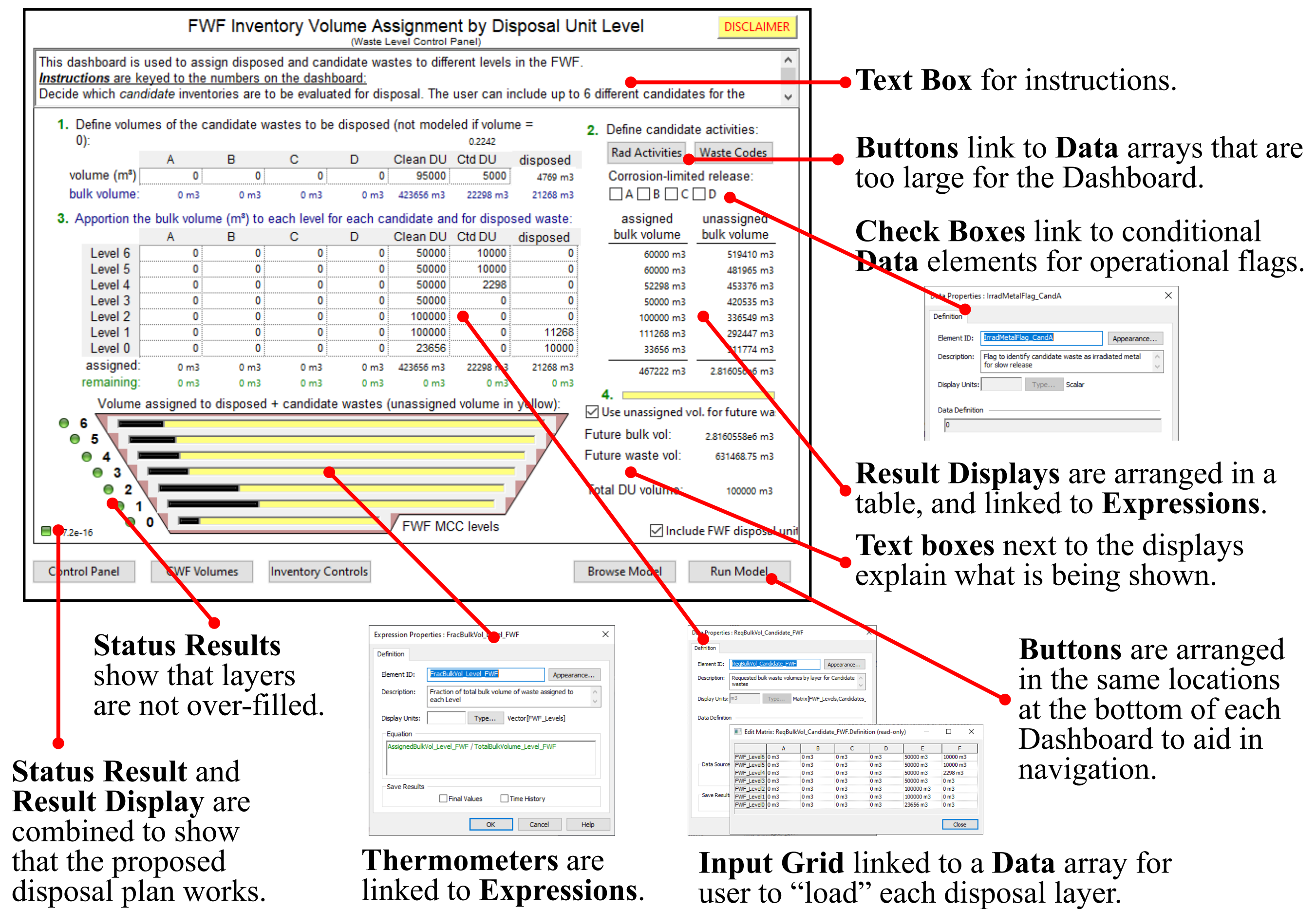

### **Dashboard workarounds for GoldSim limitations**

#### A "Manual" Iterative Calculation

Although GoldSim can iterate to an optimal result, this ability has its limits, as in optimizing an entire vector. This Dashboard includes instructions for the user to perform an iterative calculation.

The objective in this analysis is to determine radionuclide-specific limits on waste concentrations that just meet limits of risk.

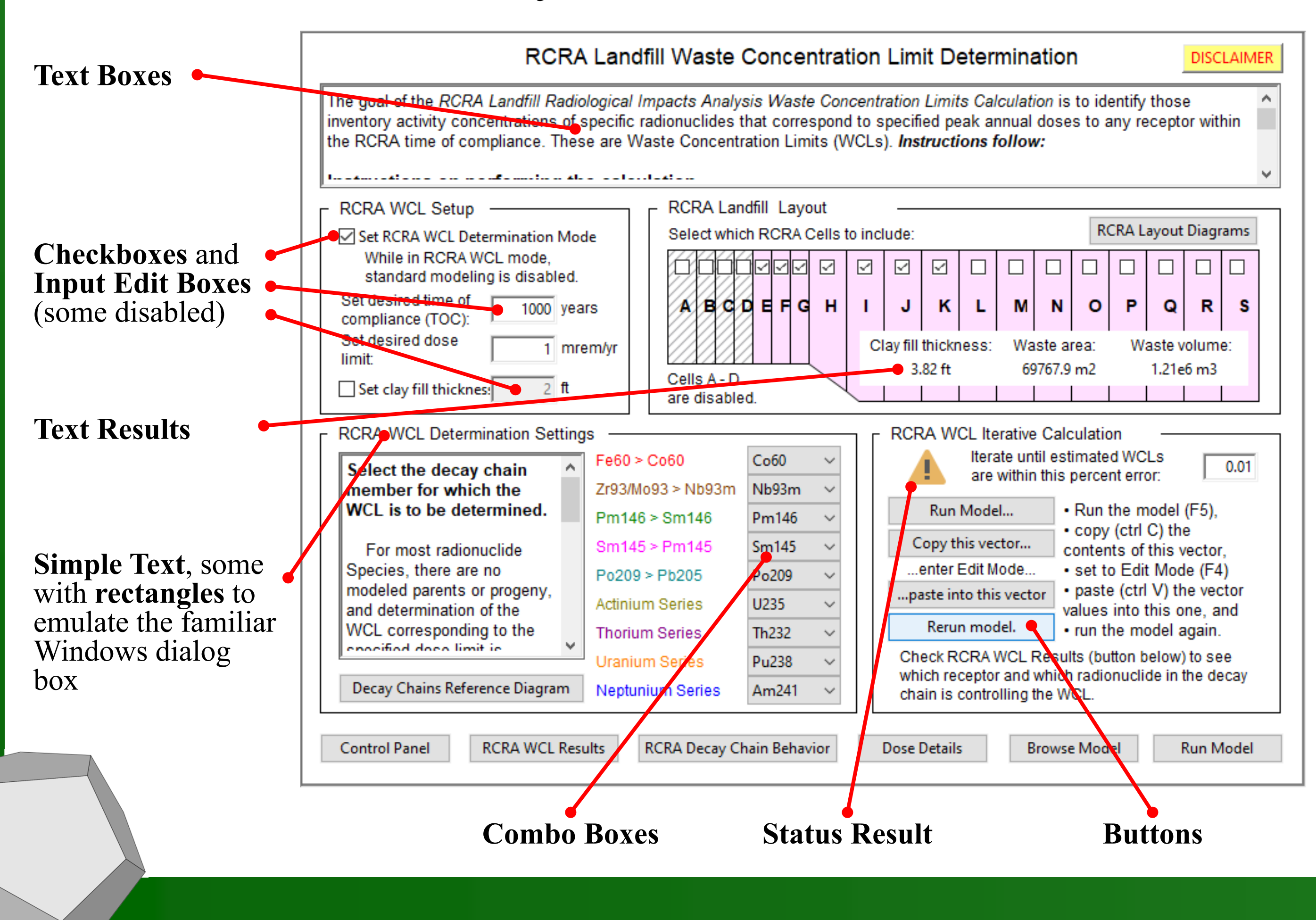

**Buttons** are arranged in the same locations at the bottom of each Dashboard to aid in

### **Selecting Items in Space**

This interactive map allows the user to decide which waste disposal pits to include in the analysis. Since they may be hard to find on the map, a coordinated alphabetical list is also provided.

Each item is attached to a conditional **Data** element—you can have more than one Dashboard control connected to an element output. These conditional elements are collected into a vector for all of them.

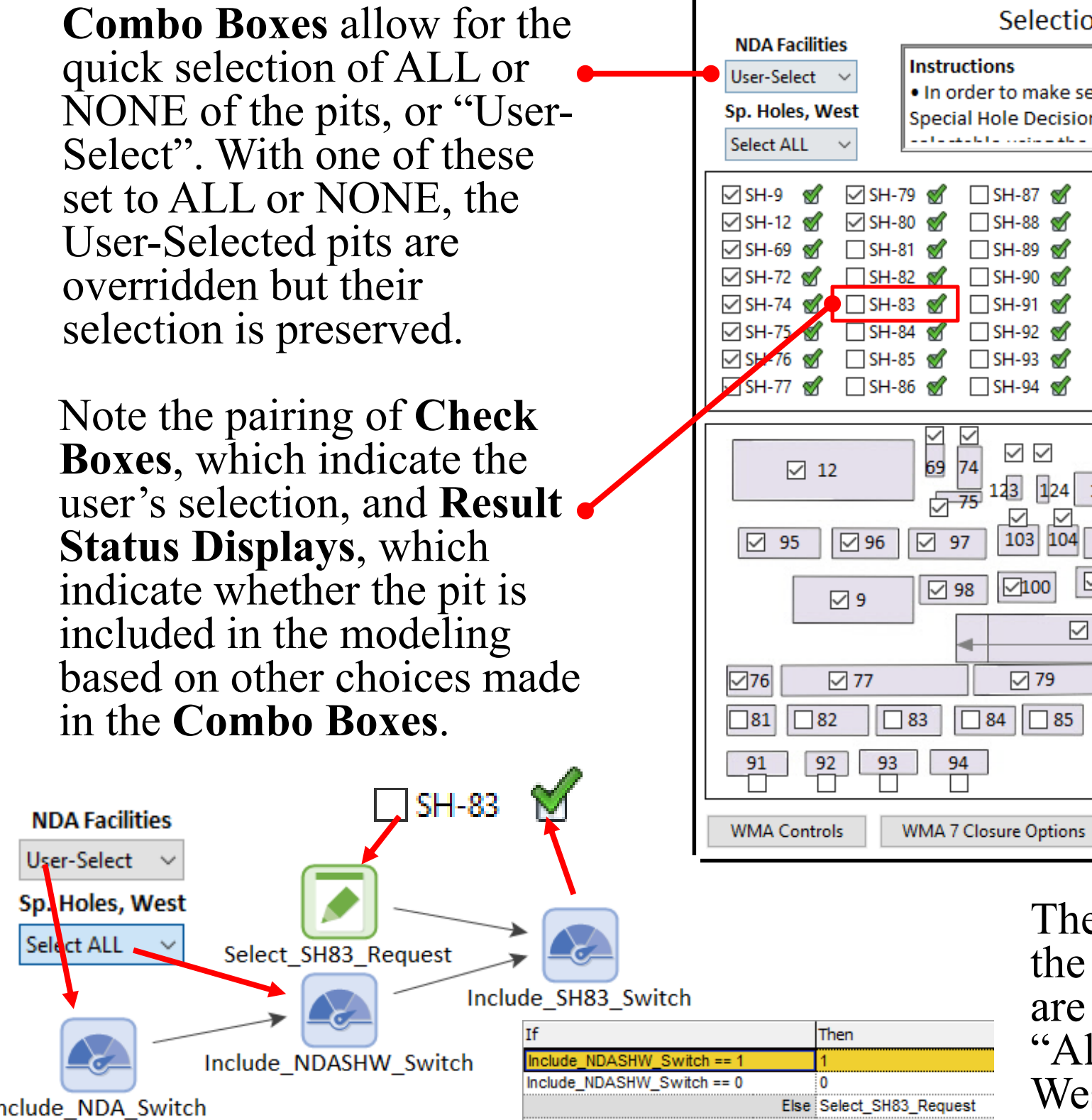

## Identifying the Culprit

Result Display Controls allow up to only 5 states to display a result, using predefined icons sets. This Dashboard shows how to identify the particular receptor who is most at risk, and whether any given radionuclide is at a solubility limit ( •) or is limited by its specific activity ( **\***).

| RCRAI                            | andfill Inventory (                                             |                                                                                          |                                                                                    |                         |                           |                                 |                             |                         |                                                       |                                                            |
|----------------------------------|-----------------------------------------------------------------|------------------------------------------------------------------------------------------|------------------------------------------------------------------------------------|-------------------------|---------------------------|---------------------------------|-----------------------------|-------------------------|-------------------------------------------------------|------------------------------------------------------------|
| nuclide*                         | activity conc.                                                  | disposed act.                                                                            | max. peak dose                                                                     | max<br>AR N             | . expo<br>R SR            | sed re<br>OW                    | ecepto<br>F H               | R                       | ratio of max<br>to inventor                           | peak dose<br>/ conc.                                       |
| Sn121m<br>Sn126<br>Sb125<br>I129 | 6.72e13 pCi/g<br>1.23e10 pCi/g<br>1.04e15 pCi/g<br>1.16e6 pCi/g | 2.91e13 Ci<br>The aqueous solo<br>terative approxin<br>accomplished "b<br>is non-linear. | 197667 mrem/yr<br>ubility limit was re<br>mations of waste o<br>y hand", since the | ached<br>oncen<br>respo | for the<br>tration        | india<br>india<br>is ma<br>dose | cated i<br>y need<br>to was | radio<br>d to<br>ste c  | 2.941e-9 (mrem<br>onuclides. em<br>oncentration rei   | n/yr)/(pCi/g<br>n/yr)/(pCi/g<br>m/yr)/(pCi/<br>m/yr)/(pCi/ |
| Cs134<br>Cs135<br>Cs137          | 1.29e15 pCi/g<br>1.15e9 pCi/g<br>2.03e9 pCi/g                   | 5.59e14 CI<br>4.99e8 Ci<br>8.8e8 Ci                                                      | 1.1 mrem/yr<br>451 mrem/yr<br>339 mrem/yr                                          |                         |                           |                                 |                             |                         | 8.488e-10 (mren<br>3.947e-7 (mren<br>1.511e-7 (mren   | m/yr)/(pCi/<br>//yr)/(pCi/g                                |
| Ba133<br>La137                   | 2.55e14 pCi/g<br>4.35e10 pCi/g                                  | 1.11e14 Ci<br>1.89e10 Ci                                                                 | 55382 mrem/yr<br>453 mrem/yr                                                       |                         |                           |                                 |                             |                         | 2.172e-10 (mren<br>1.041e-8 (mren                     | m/yr)/(pCi/g<br>/yr)/(pCi/g                                |
| Pm144<br>Pm145                   | 2.52e15 pCi/g<br>0 pCi/g                                        | 1.09e15 Ci<br>0 Ci                                                                       | 0.369 mrem/yr<br>17054 mrem/yr                                                     |                         |                           |                                 |                             |                         | 1.463e-16 (mrer<br>0 (mrem,                           | m/yr)/(pCi/<br>/yr)/(pCi/g)                                |
| Pm146<br>Pm147<br>Sm145          | 4.43e14 pCi/g<br>9.27e14 pCi/g<br>2.65e15 pCi/g                 | 1.92e14 Ci<br>4.02e14 Ci<br>1.15e15 Ci                                                   | 18/ mrem/yr<br>0.263 mrem/yr<br>0.07 mrem/yr                                       |                         |                           |                                 |                             |                         | 4.446e-13 (mrer<br>2.841e-16 (mrer<br>6.436e-12 (mrer | n/yr)/(pCi/<br>n/yr)/(pCi/<br>n/yr)/(pCi/                  |
| Sm146<br>Sm151                   | 0 pCi/g<br>2.63e13 pCi/g                                        | 0 Ci<br>1.14e13 Ci                                                                       | 12.6 mrem/yr<br>22676 mrem/yr                                                      |                         |                           |                                 |                             |                         | 0 (mrem,<br>8.622e-10 (mrer                           | /yr)/(pCi/g)<br>n/yr)/(pCi/                                |
| * Radion                         | uclides identified in<br>tors: AR adjacent r                    | n the same colo<br>esident, NR nea                                                       | Sm145 ><br>r are members of<br>arest resident, SR                                  | Pm14<br>a dec<br>on-sit | 5 Pr<br>ay cha<br>e resid | n146<br>in an<br>dent,          | > Sm<br>Id req<br>OW o      | 146<br>uire i<br>ilfiel | individual WCL d<br>d worker (driller),               | evelopmer<br>F farmer,                                     |

The row of 7 **Buttons** (actually 6 **Buttons** and one **Text** element) at the top simulates the GUI concept of tabbed dialog boxes. These direct the user to one of 7 similar Dashboards:

 
 H3 to Co60
 Ni59 to Cd113m
 Sn121m to Sm151
 Eu150 to Tl204
 Pb205 to Pa231
 U232 to Pu244
 Am241 to Cf252
 This solved the problem of having far too much information for a single Dashboard.

| n of NDA Special Holes, West Group                                                                                                    |
|----------------------------------------------------------------------------------------------------|
| lections for all NDA Facilities, just the Special Holes West Group, or individual<br>Units using this dashboard, make sure that the NDA Facilities are user-                                                                                                    |
| Image: SH-104 group       Image: SH-112 group       Image: SH-128 group       Image: SH-136 group         Image: SH-96 group       Image: SH-105 group       Image: SH-113 group       Image: SH-128 group       Image: SH-136 group         Image: SH-96 group       Image: SH-105 group       Image: SH-105 group       Image: SH-105 group       Image: SH-136 group       Image: SH-136 group       Image: SH-136 group       Image: SH-137 group       Image: SH-137 group       Image: SH-137 group       Image: SH-137 group       Image: SH-137 group       Image: SH-137 group       Image: SH-137 group       Image: SH-137 group       Image: SH-137 group       Image: SH-137 group       Image: SH-137 group       Image: SH-137 group       Image: SH-137 group       Image: SH-138 group       Image: SH-138 grou |
| $ \begin{array}{c ccccccccccccccccccccccccccccccccccc$                                                                                                    |
| Run Model                                                                                                    |

The user's selection (request) is only part of the logic for including a particular pit. There are actually 3 levels of nested inclusion, from 'All NDA Facilities" to "All Special Holes, West" and finally the User's Request.

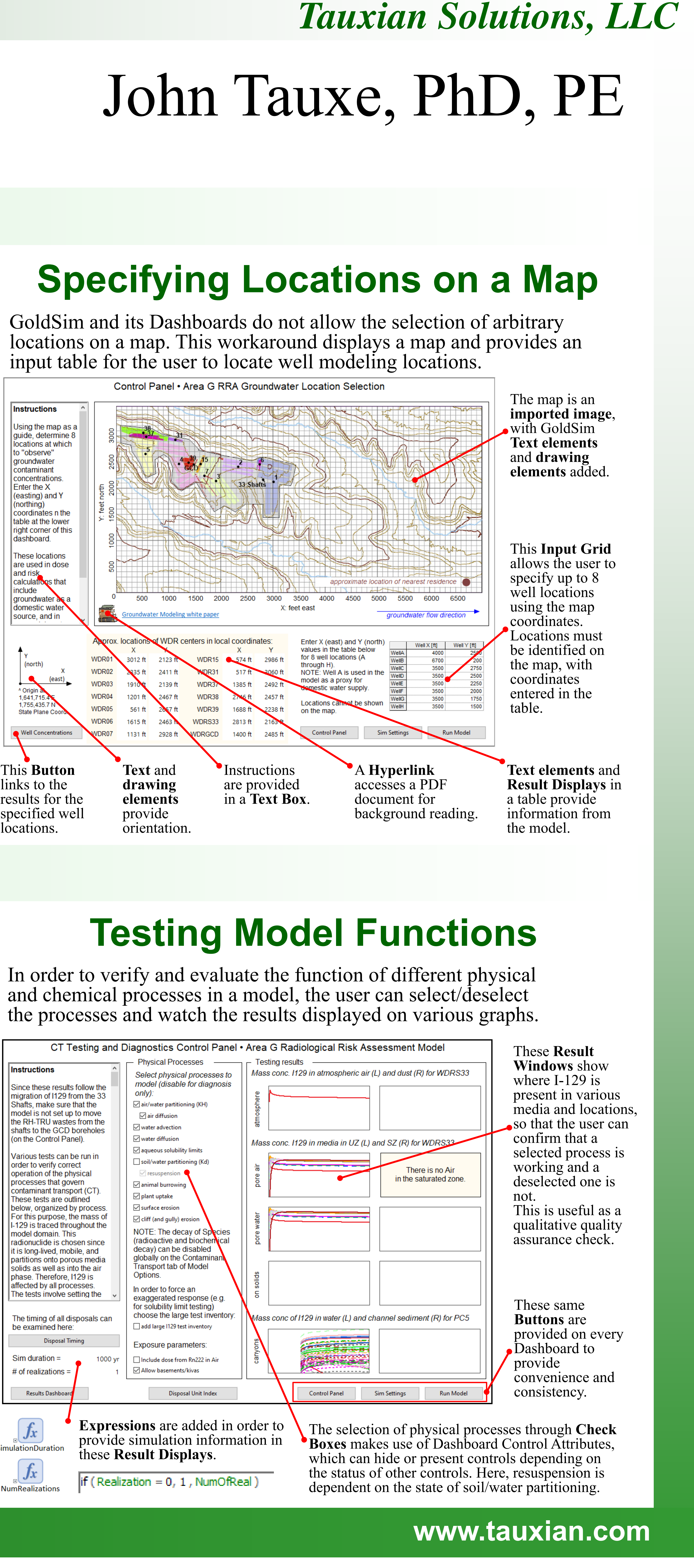

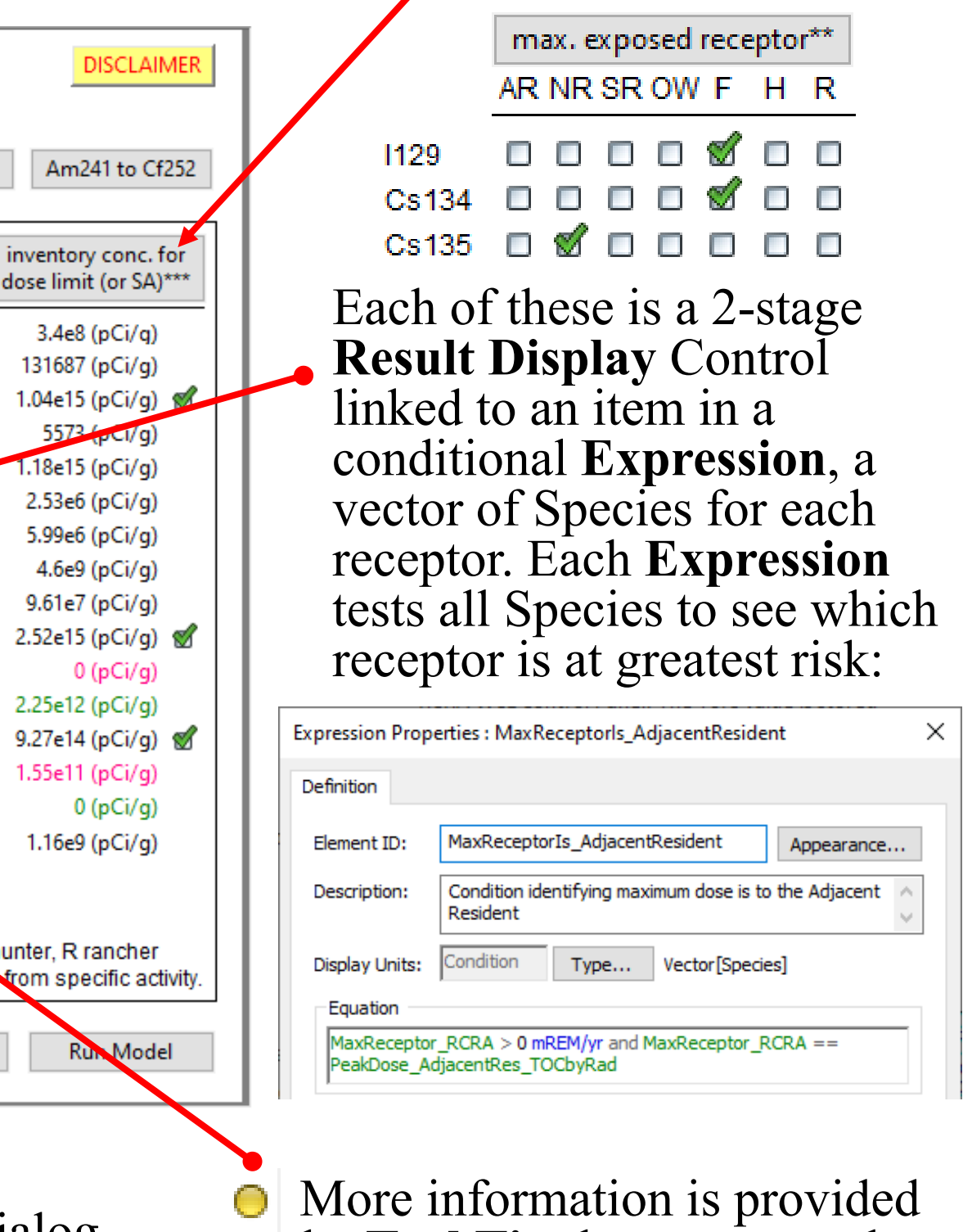

in the **Tool Tip** that appears when hovering over the (always) yellow indicator in the column heading. It's just a **Result Status Display** that is always TRUE.

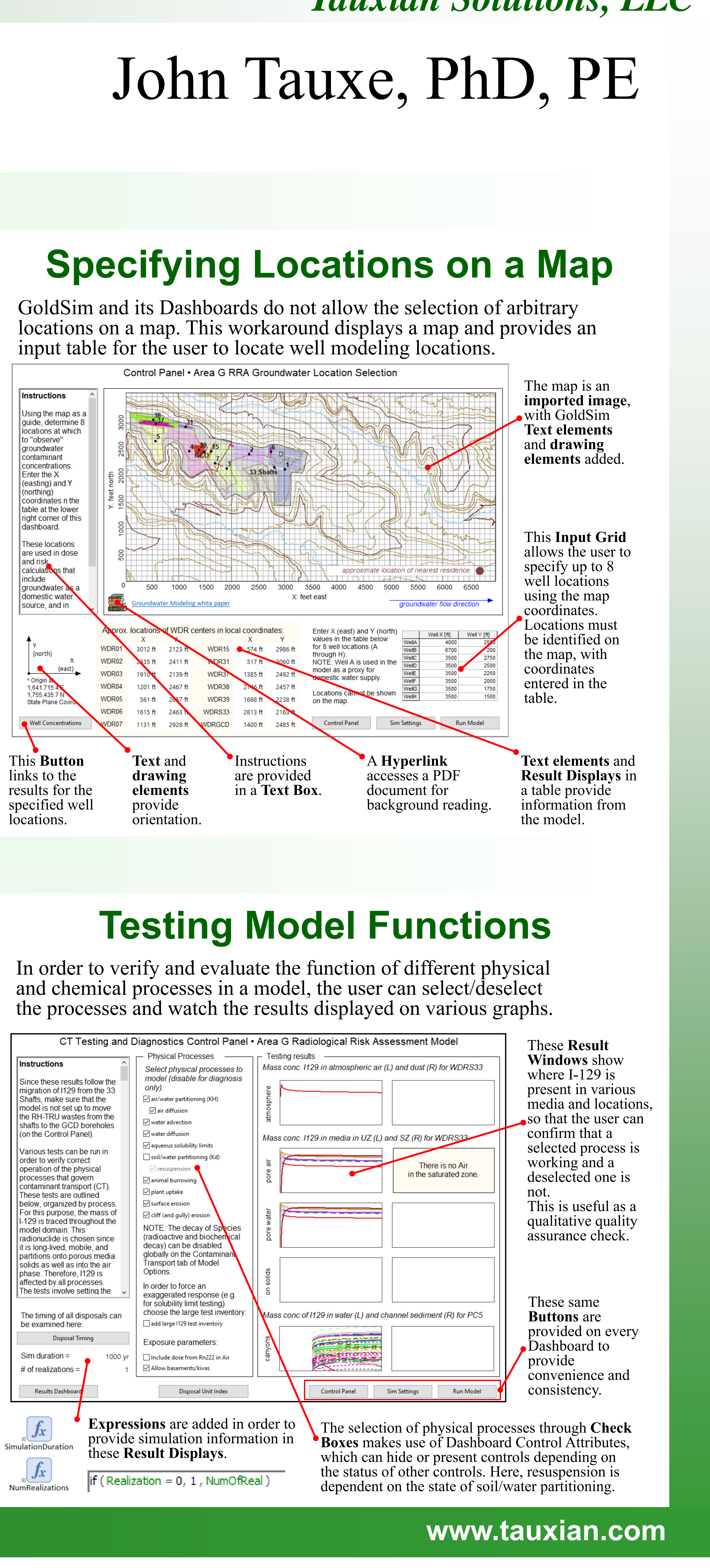